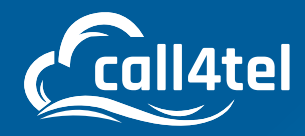

### ADMIN MANUAL

# NX DEVICE CONFIGURATION AND PORTAL ACCESS

INDEX

| INTRODUCTION                            | 2  |
|-----------------------------------------|----|
| HARDWARE CONFIGURATION                  | Э  |
| Device Configuration: Direct Web Access | Э  |
| Configuring the device                  | 4  |
| Configuring the Firewall                | E  |
| Configuring a SIP Trunk                 | 7  |
| Device Configuration: Role Setting      | 7  |
| 3CX SBC Settings                        | C  |
| 3CX Settings                            | 10 |
| Call4tel Cloud Connect                  | 1  |
| ACCESSING THE PORTAL                    | 12 |
| Portal Login Process                    | 12 |
| The Login Panel                         | 12 |
| Resetting your password - Distributor   | 13 |
| Resetting your Password - Reseller      | 13 |
| Understanding the Interface             | 14 |

| Show/ Hide Navigation Panel             | 15 |
|-----------------------------------------|----|
| Device Management: Search (Reseller and | 16 |
| Customer)                               |    |
| Device Management: Search (Devices)     | 17 |
| Device Management: Device information   | 17 |
| Device Information – Expanded           | 18 |
| Device Configuration: IP Address        | 20 |
| Device Configuration: Firewall          | 21 |
| Device Configuration: SIP Connect       | 22 |
| Device Configuration: Settings          | 23 |
| Device Configuration: Updates           | 23 |
| Account Profile                         | 24 |
| Assign Devices                          | 24 |
| App Setting                             | 25 |
| Download                                | 25 |
|                                         |    |

0

### INTRODUCTION

The Call4tel management portal enables distributors and resellers to manage and view their devices from one centralized location. It collects all appliance information and details and links them with end users.

The portal is designed in such a way that it allows distributors to manage their resellers and end-users. From creating an account to resetting passwords and registering products, the portal caters for everything.

Resellers can manage their customers directly from their portal.

#### **Supported Devices**

Find the list of 3CX appliances that are supported and managed from within the portal here: https:// shop.call4tel.com/

#### Instructions for Distributors / Resellers:

Distributors and resellers share the same screen and layout; however, resellers have access to fewer features. This manual focuses on showcasing the different features according to whether or not the portal user is a distributor or a reseller.

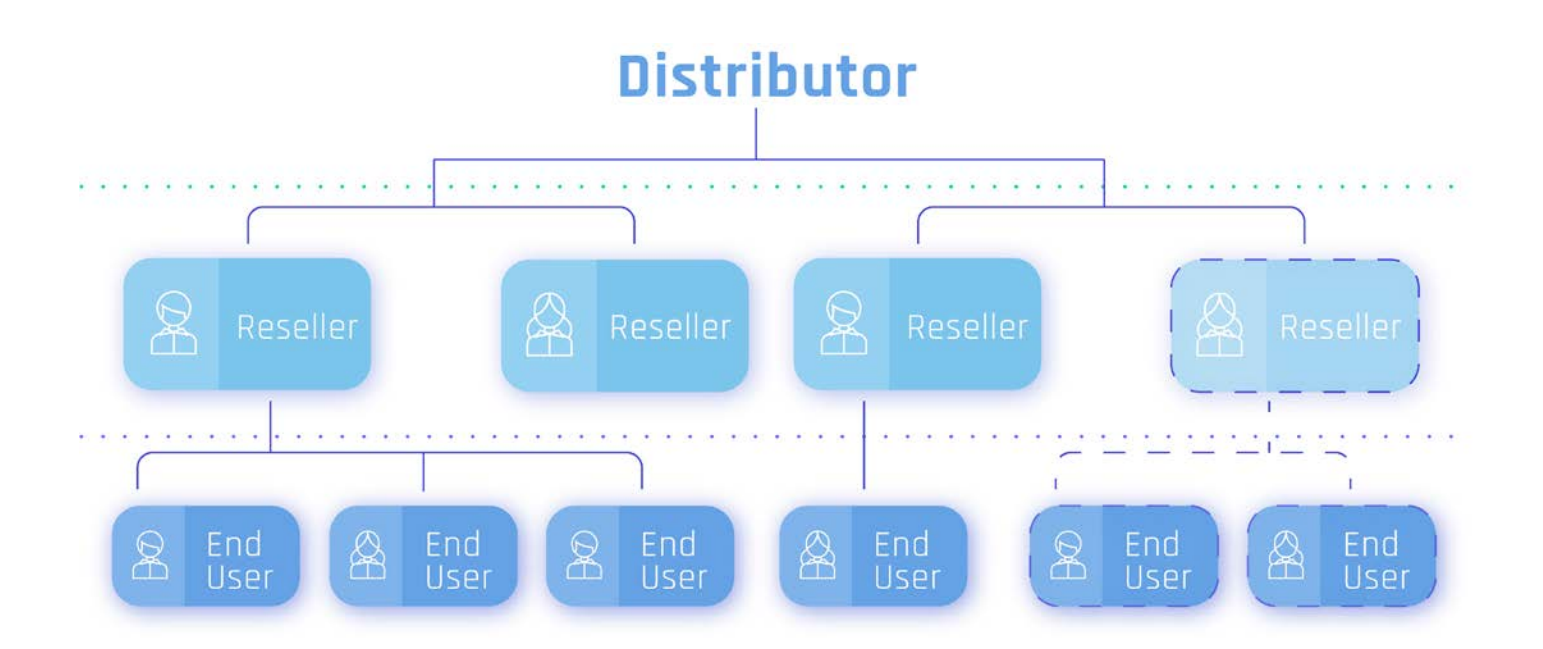

# **HARDWARE CONFIGURATION**

## Device Configuration: Direct Web Access

| C 🛛 🕯 helpdesk.guru/kit/taq.php?cid+21 | ж 💟 🔺                     |
|----------------------------------------|---------------------------|
| Call4Tel NX 32                         |                           |
| Hardware                               |                           |
| Further Articles                       | Search our knowledge base |
| 3CX Appliance Quick Start Guide        | Help Topics               |
| Call-teel NX 32 Datasheet              |                           |
| Call4rel NX 32C Datashees              |                           |
| Call-Rel Nx32 unboxing video           |                           |
| Download Call4tel N032 Detector        |                           |
| M1 SIPTirunk Configuration With Nx32   | Þ                         |
| NDC32 Failover                         |                           |
| NX32 Firmware Updacing Steps to V1.233 |                           |
| NO32 Singlel Inter-portability         |                           |

Go here and download the Call4tel NX32 Detector.

| 🖳 Call4tel NX Detector | 6 |  | $\times$ |
|------------------------|---|--|----------|
| Scan                   |   |  |          |

Click on the "Scan" button and the application will scan through the LAN to identify the device(s) within the network.

| Scan                    |              |                                                                                                    |                           |            |
|-------------------------|--------------|----------------------------------------------------------------------------------------------------|---------------------------|------------|
| P                       | HostName     | MAC Address                                                                                                    | Web Access                | Action     |
| 10.00                   | Call4Tel-3CX | 10x3+0+0+0+1+                                                                                                    | 10783-00044               | CLICK HERE |
| Containty of            | Call4Tel-3CX | 100.0.00.00.00.00                                                                                                    | 10110-0-00170-001         | CLICK HERE |
| No. of Concession, Name | Call4Tel-3CX | and the second second s | THE R. P. LEWIS CO., Name | CLICK HERE |

Access the portal by clicking on "CLICK HERE".

# Configuring the device

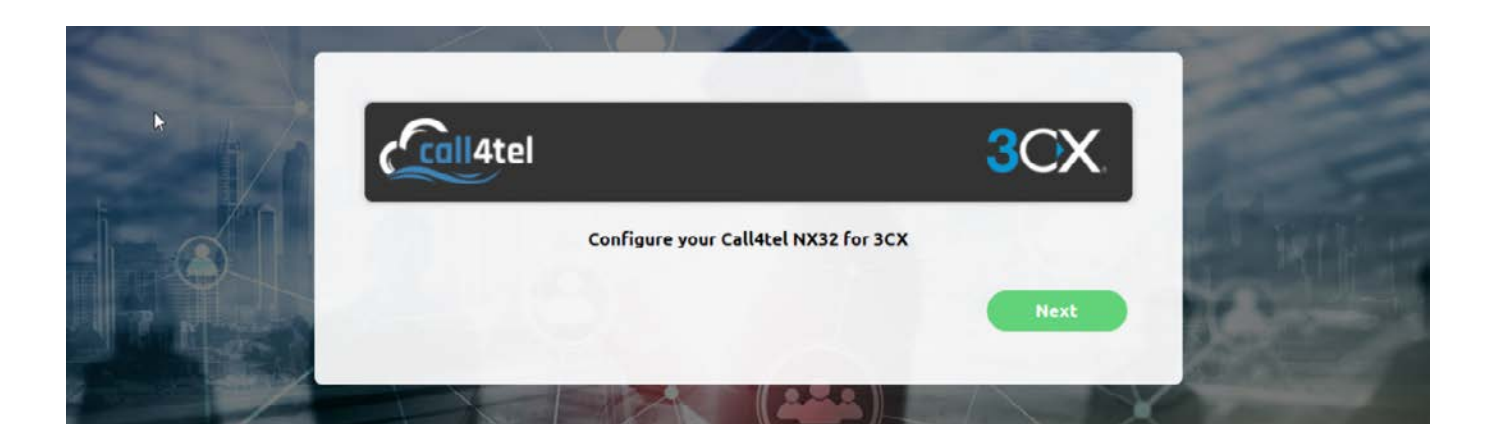

Click Next.

|        |                                    |                 |            | -          |               | 1000                                                                                                    |
|--------|------------------------------------|-----------------|------------|------------|---------------|----------------------------------------------------------------------------------------------------|
|        |                                    |                 |            | 3          | CX.           | 100                                                                                                    |
|        |                                    |                 |            |            | Version 1.239 | Support in the local division in the local division in the local d |
| -      | IP CONFIGURATION FIREWA            | ALL SIP CONNECT | SETTINGS   | CONTACT US | -             | Þ                                                                                                    |
| Fre    | Obtain an IP address automatically |                 |            |            |               | 1000                                                                                                    |
|        | Use the following IP address       |                 |            |            |               | 100                                                                                                    |
| 2      | LAN                                | Address 192     | 168        | 101 1      |               | 1000                                                                                                    |
| A TI A | Update IP Details                  | Netmask 255     | 255        | 255 0      |               |                                                                                                    |
|        |                                    | Gateway 192     | 168        | 101 1      |               |                                                                                                    |
|        |                                    | MAC Address: 7  | 0:b3:d5:04 | :34:1f     |               | The last                                                                                                    |

Leave the default LAN IP unless you would like to exclude an IP address from the DHCP.

| 1000 - 100     | 🕜 Obtain an IP address automatica | illy 🕕                         |   | and the |
|----------------|-----------------------------------|--------------------------------|---|---------|
| astory/ and    | Use the following IP address      | 0                              |   |         |
| and the second | WAN                               | Address 📆 🕱 🔳                  |   | A -     |
| V              | Update IP Details                 | Netmask 255 255 255            | 0 |         |
| 11A            |                                   | Gateway 🚻 🗰 🔳                  | 1 | 1       |
|                |                                   | MAC Address: 70:b3:d5:04:34:1e |   |         |
| N. C.          |                                   |                                |   |         |

- 1. "Obtain an IP Address automatically" relies on the DHCP server.
- 2. "Use the following IP address" refers to static IP configuration, without relying on the DHCP.

Based on the general network/ device policy, it's preferred to use option 2 for static access.

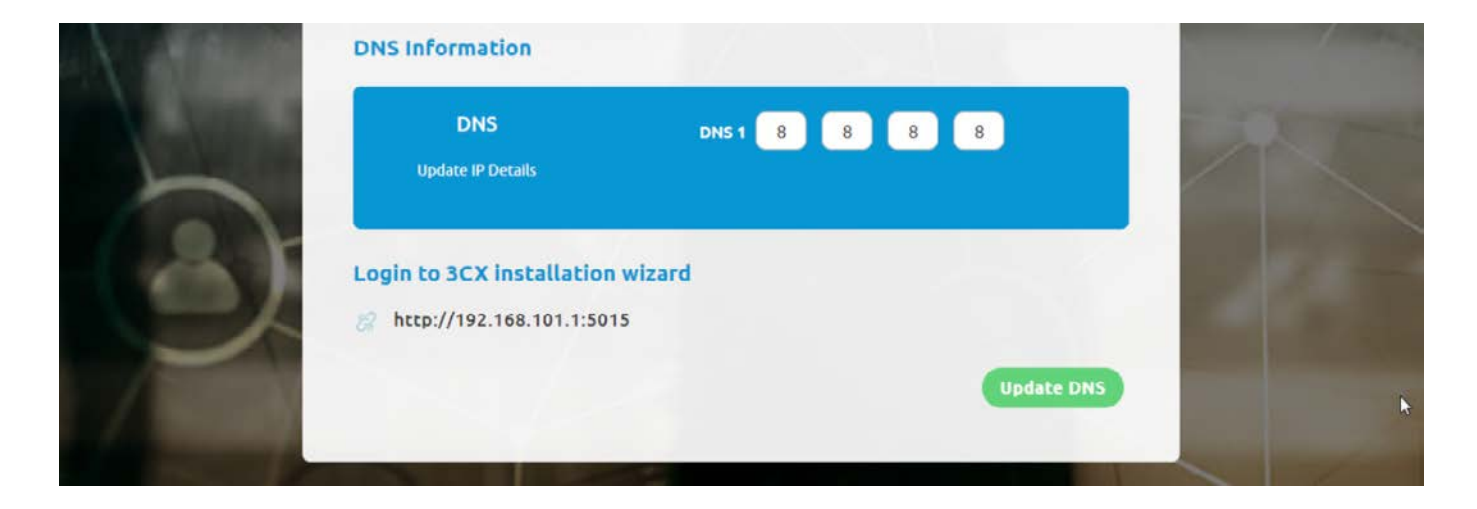

If the network does not have any DNS configured, you can use the default one which points to the Google DNS service.

#### Configure the Firewall

|                       | Call4tel                                          | 3                           | CX            | 2   |
|-----------------------|---------------------------------------------------|-----------------------------|---------------|-----|
| 6                     | IP CONFIGURATION FIREWALL SI                      | CONNECT SETTINGS CONTACT US | Version 1.239 |     |
| L                     | If you want to change the default 3cx sip port, y | ou should update here.      |               | -27 |
| RITA                  | Port Number:                                      |                             |               |     |
|                       | Select Protocals:                                 |                             |               | PS  |
| and the second second | Allow Port                                        |                             |               | 1   |

Navigate to the "Firewall" tab to find the service which allows you to change the default port. The default 3CX port should be 5060. Refer to the Device Configuration: Firewall section in this document.

Security advice: Do not allow access to ports that are not relevant.

|   | You can allow IP in Firewall (External access for port 5448) by selecting any one option          Image: Comparison of the selection of the selection of t |  |
|---|----------------------------------------------------------------------------------------------------|--|
|   | Allow IP<br>(in Firewall) (OR)                                                                                                    |  |
| 2 | Firewall Changes                                                                                                    |  |
| P | Refresh Update                                                                                                    |  |

This section allows for further configuration and limits access from specific sources, reducing the chances of the system being compromised.

### Configure SIP Trunk

| IP CONFIGURATION                | FIREWALL SIP CONNECT  | SETTINGS CONTACT US | Version 1.239 | 3 |
|---------------------------------|-----------------------|---------------------|---------------|---|
| Static Route<br>Allow IP<br>Lan | Allow IP Range<br>Wan |                     |               |   |
| Destination IP<br>(SIP Server)  |                       |                     |               |   |

From within the "SIP Connect" tab you can configure your SIP Trunk. It's referred to in the Device Configuration: SIP Connect section in this document.

#### Device Configuration: Role Setting

| Coll4tel                                  | 3CX                     |
|-------------------------------------------|-------------------------|
| IP CONFIGURATION FIREWALL SIP CONNECT SET | TINGS CONTACT US        |
| I would like to use call4tel device       | e as following<br>LOVER |
| Selected default network in               | nterface                |
| V WAN LAN                                 |                         |

From the "Settings" tab you can select the device's role: PBX, SBC or SBC Failover.

Important: When changing the role of an already configured device, all previous settings and configurations are deleted.

1 3CX – Configure the device as a 3CX server (console) and to act as a PBX system.

2. SBC – Session Border Controller. Configure the device as an SBC to bridge remote locations and IP Phones.

3. SBC failover – Configure as an SBC failover device (active-active) with high availability.

|                     | Call4tel                      | 3CX.<br>Version 1.239                                                                                       | 20 |
|---------------------|-------------------------------|----------------------------------------------------------------------------------------------------|----|
|                     | IP CONFIGURATION FIREWALL SIP | CONNECT SETTINGS CONTACT US                                                                                 |    |
|                     | I would like to use ca        | all4tel device as following                                                                                 |    |
|                     | 🔵 3CX 🛛 🕢 SBC                 | SBC FAILOVER Change                                                                                         |    |
|                     | Selected defau                | It network interface                                                                                        |    |
|                     | SBC Form                      | SBC Form                                                                                                    |    |
|                     |                               | 3CX SBC Authentication Key Id                                                                               | •  |
| Please enter your 3 | CX SBC details                |                                                                                                    |    |
| 3CX SBC Password    |                               | 3CX SBC PBX SIP Port                                                                                        | -  |
| 3CX Web Url         |                               | 3CX SBC PBX Tunnel Port                                                                                     | _  |
| 3CX SBC Authentic   | ation Key Id                  | Please press conform to acknowledgement for uninstall<br>3CX phone system completely and install 3CX SBC or | 1  |
|                     |                               | Press cancel to discard                                                                                     |    |
|                     | Confirm Cancel                | Confirm Cancel                                                                                              |    |

When switching to SBC the above fileds need to be filled in. Input all the information and read the clause stated at the end of the form. Press "Confirm" to proceed with the changes.

Note: Once you click "Confirm" you are no longer able to revert.

#### **3CX SBC Settings**

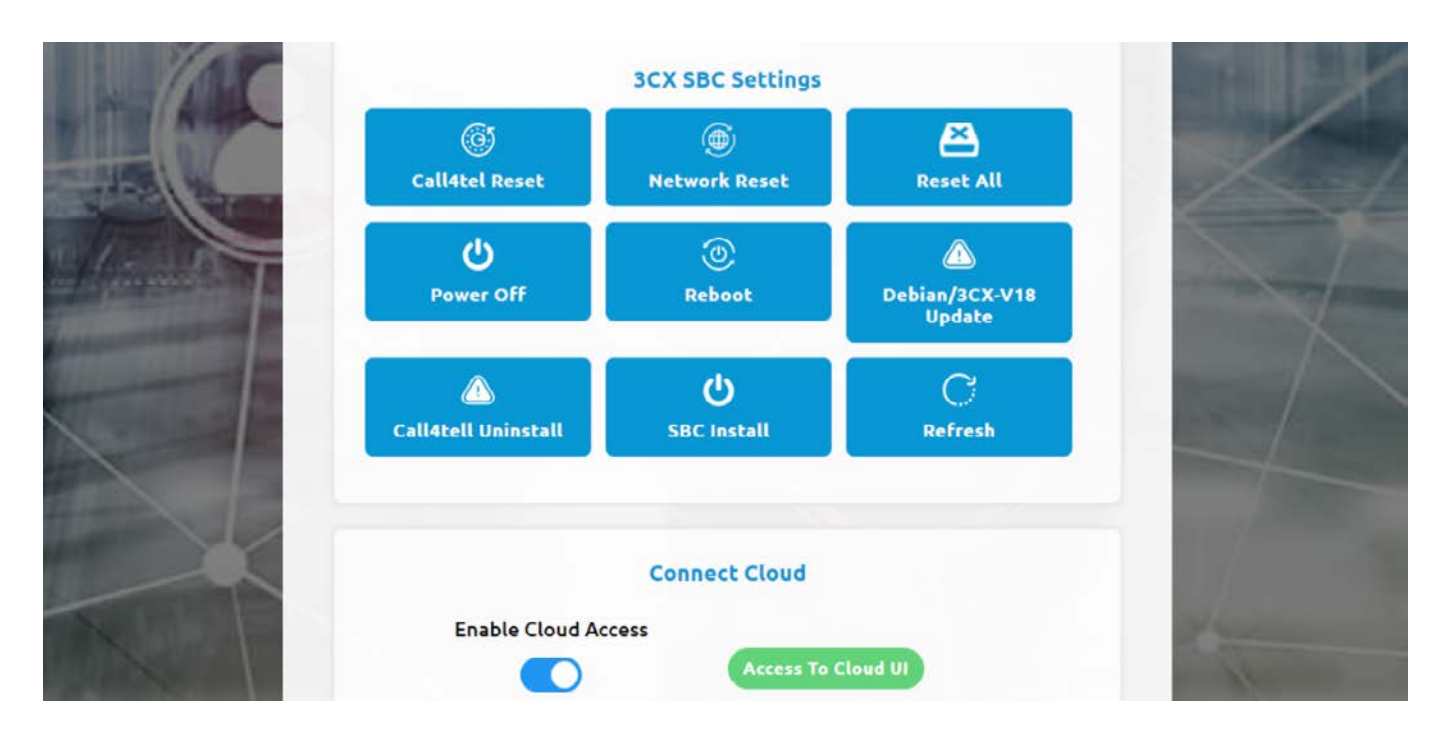

Click on the "SBC Install" option to install the SBC onto the device itself. Do this if the status shown is "Not installed on [device]" as shown below. After install the SBC, it will shown the SBC Config Update in the setting.

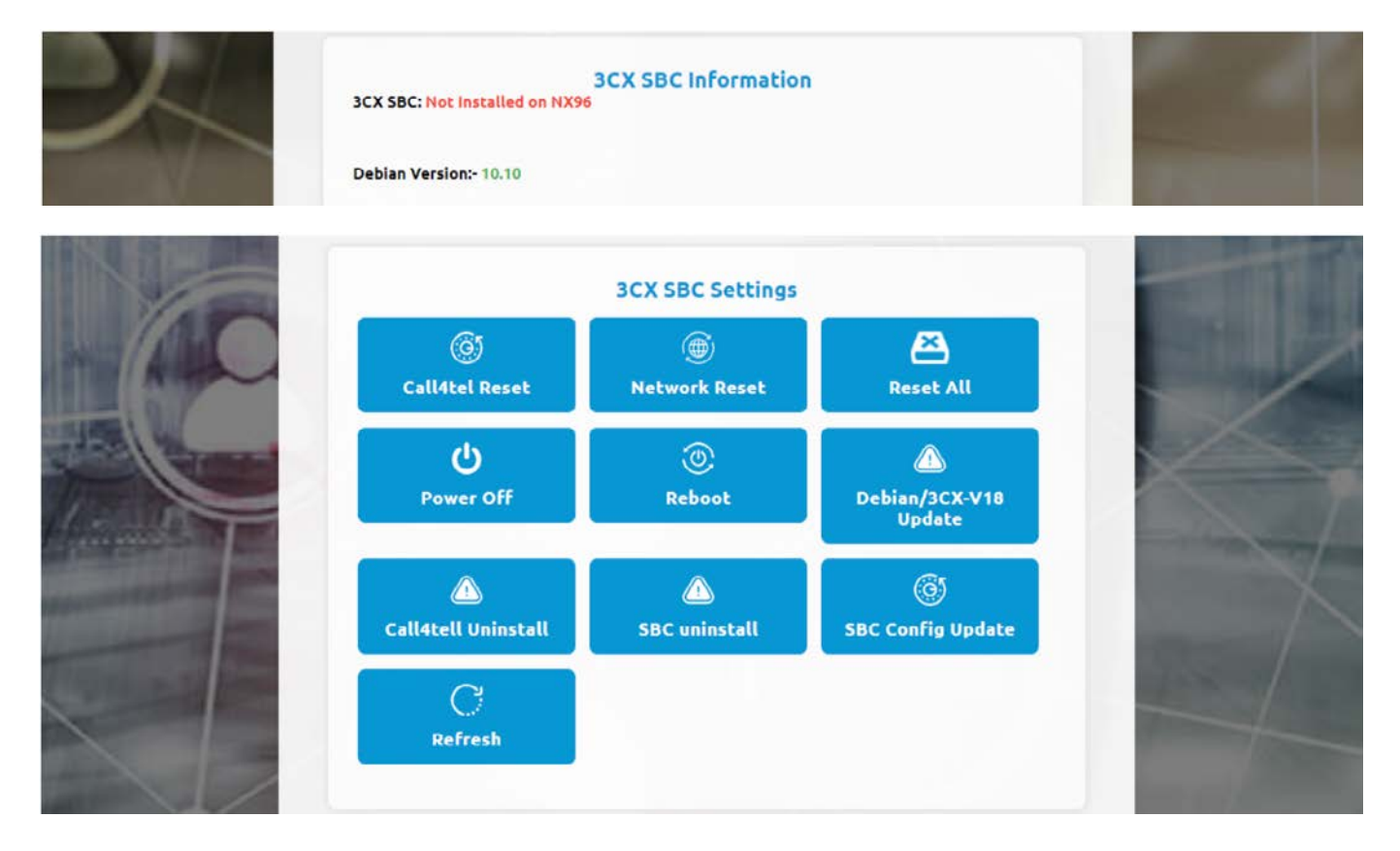

Once the installation is complete you will see the" SBC Config Update" option in the settings.

#### **3CX Settings**

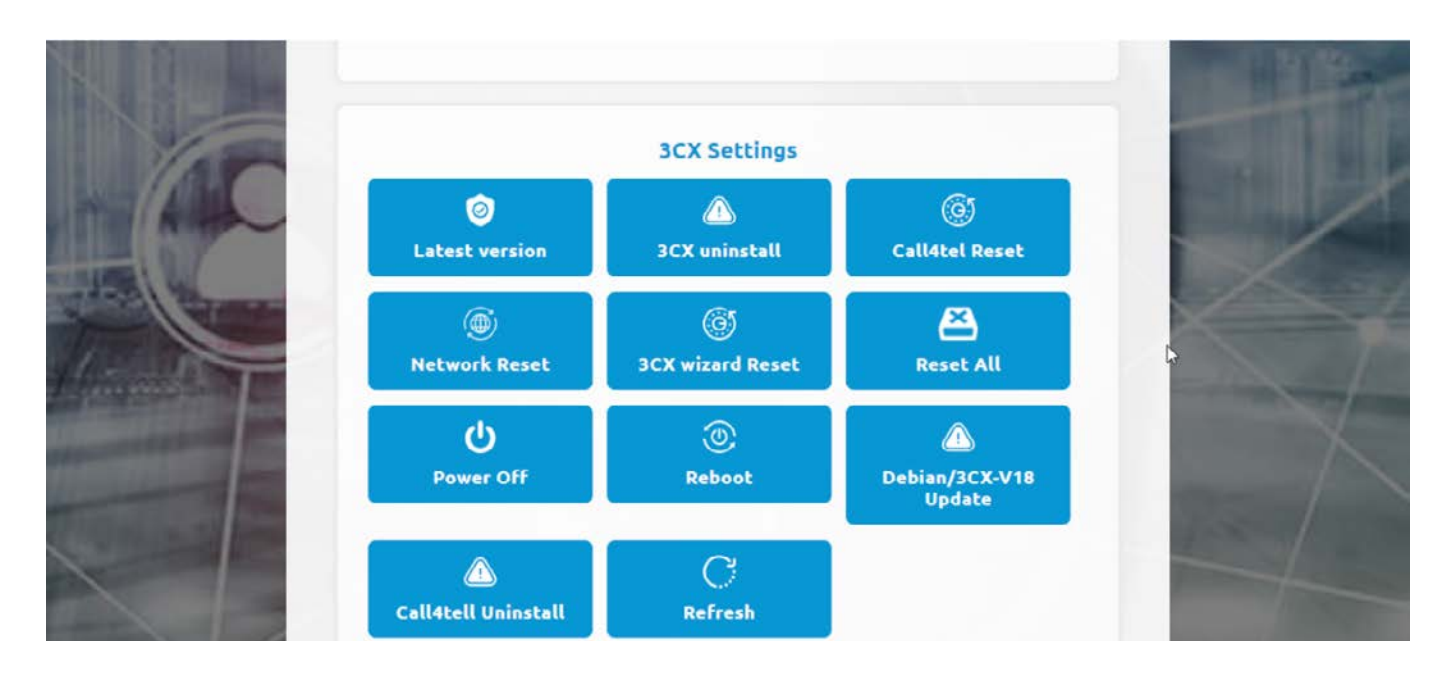

Latest version: Version of 3CX.

**3CX uninstall:** Remove 3CX from the environment.

**Call4tel Reset:** Reset local settings from the Call4tel portal.

**Network Reset:** Reset all the network IP configuration settings to default.

**3CXwizard Reset:** Reconfigure the 3CX startup wizard (Portal:5015).

**Reset All:** Reset all settings & configuration to default (new configuration).

**Power Off:** Turn off the device

**Reboot:** Restart the device.

Debian/ 3CX-V18 update: update the OS/ 3CX version from V16 to V18 & Debian 9 to 10.

**Call4tel Uninstall:** Remove the Call4tel portal from the box.

**Refresh:** Reload the webpage.

### Call4tel Cloud Connect

| Power Off                     | Reboot                  | Debian/3CX-V18<br>Update |     |
|-------------------------------|-------------------------|--------------------------|-----|
| ▲<br>Call4tell Uninstall      | <b>U</b><br>SBC Install | C)<br>Refresh            |     |
| Enable Cloud Acc              | Connect Cloud           | Cloud UI                 | 4   |
| Cloud Token:<br>Serial No: N9 | x620201058              |                          | 1/1 |

To connect the device to the Cal4tel Cloud portal, switch on the "Enable Cloud Access". Refer to the device status in Device Management: Device Information section for more details.

An account is required to login to the Cloud UI. If you do not have an account, contact your reseller/ distributor.

#### Troubleshooting

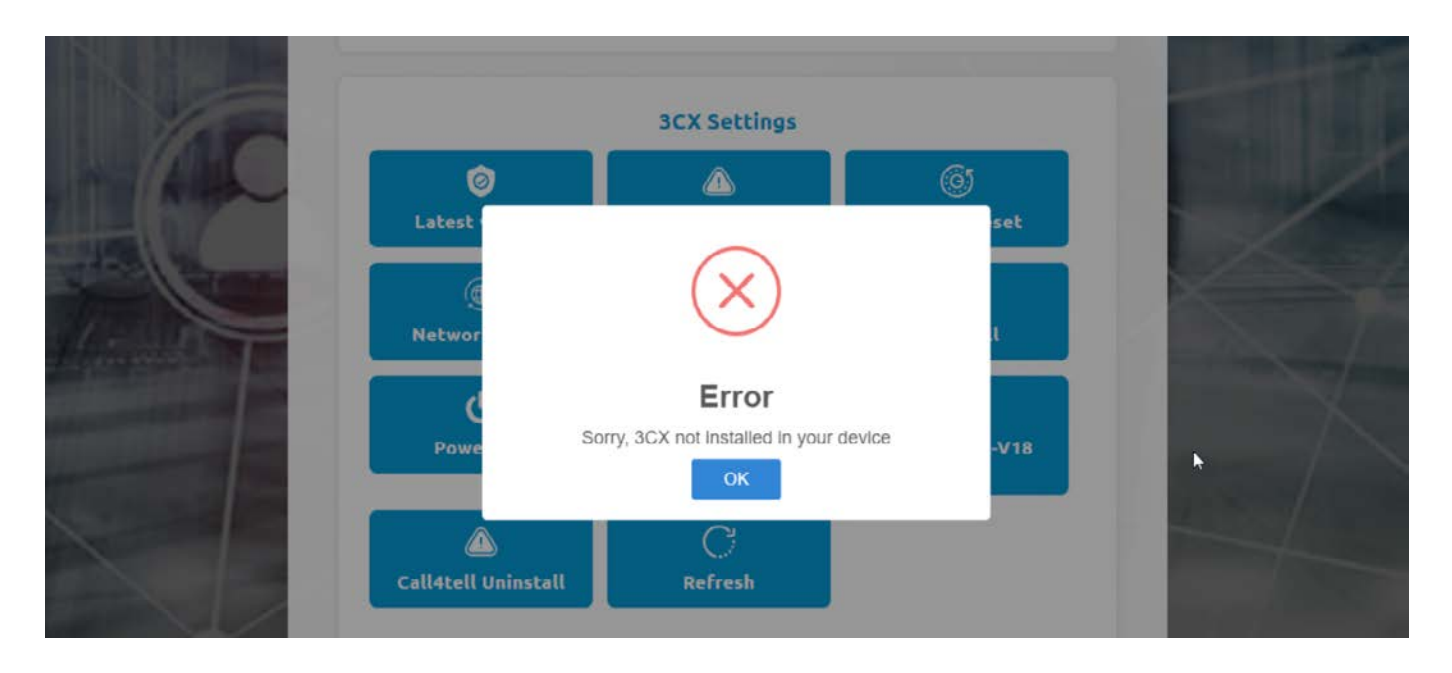

If 3CX is not install on the box, when clicking on the "3CX uninstall" and "3CXwizard Reset" you will be prompted with an error. Reinstall 3CX to resolve the issue.

# **ACCESSING THE PORTAL**

Go to the login page https://cloud.call4tel.com/login. Note: Internet Explorer is not a supported browser.

### Portal Login Process

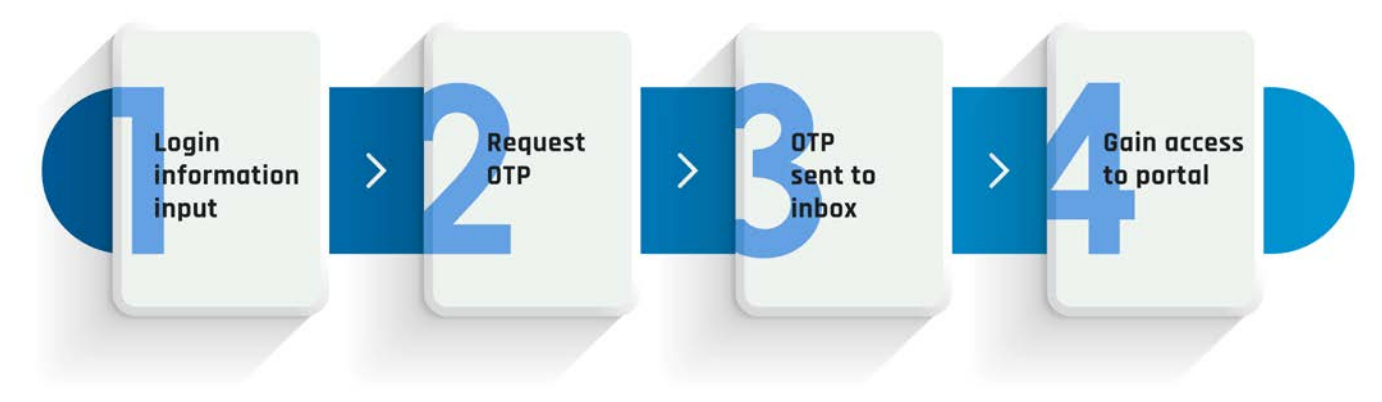

### The Login Panel

| Distributor Reseller             | 0 | Distributor Reseller | Account Type       |
|----------------------------------|---|----------------------|--------------------|
| Call4tel<br>Login                |   | Call4tel<br>Login    |                    |
| Andrew Kalel<br>A. Companyaquese |   | USER NAME            |                    |
| A University                     |   | A Urantama 2         | Login Information  |
| A Protocol                       |   | A Pattward           |                    |
| Send OTP                         | 0 | Send OTP             | 2FA Authentication |

- 1. Choose the correct type of account:
  - a. Distributor requires the User Name to login.
  - b. Reseller requires the Company Name and Email Address to login.
- 2. Provide the login credentials and press Send OTP.
- 3. A One Time Password (OTP) will be sent to your email. Use this to gain access to the panel.

### Resetting your password - Distributor

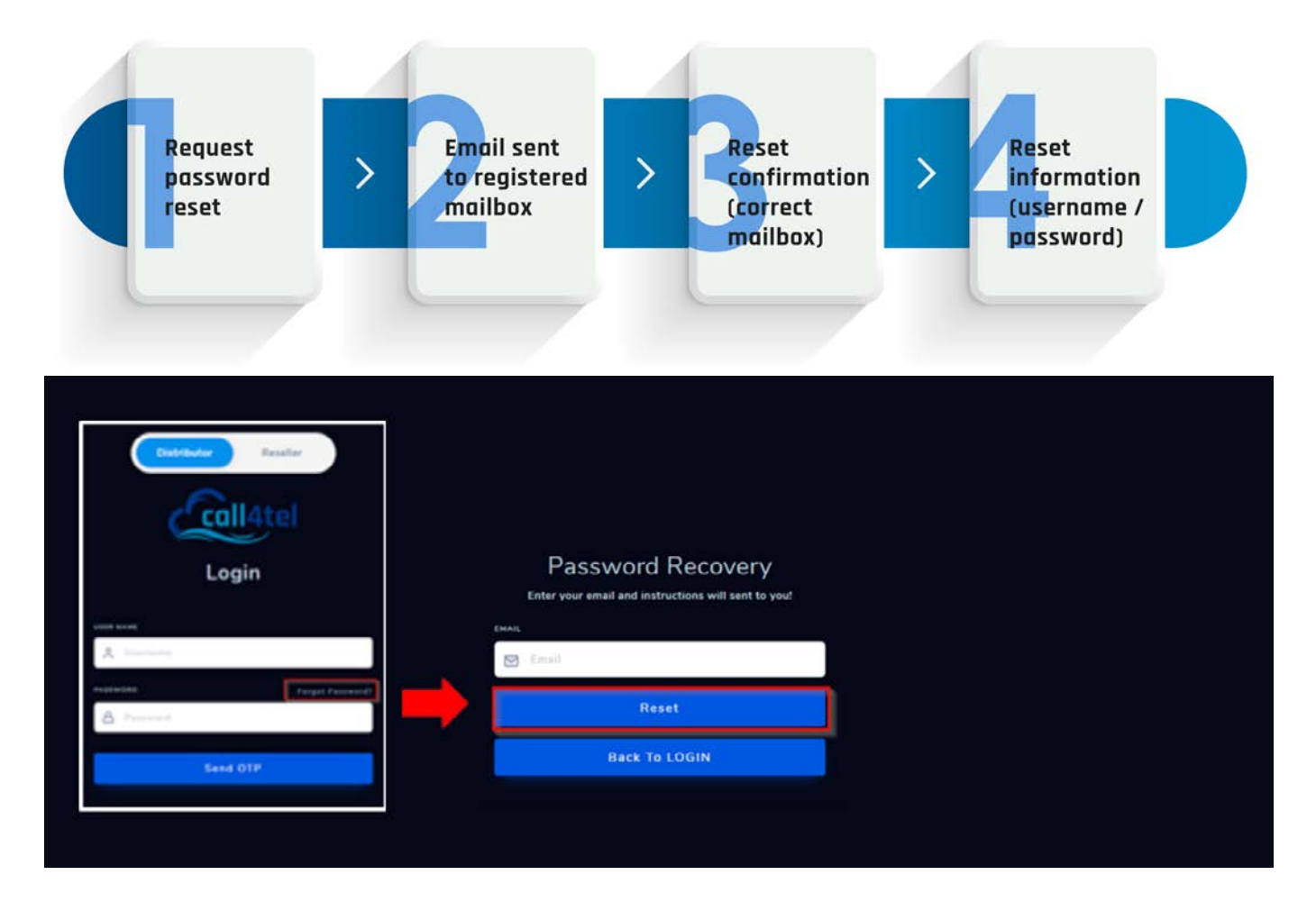

Click on the "Forgot Password" link in the login page. You will be asked to enter the registered email address to reset the password.

If you continue to face difficulties logging in, email websupport@cal4care.com. Use the same domain email address for identification, and additional questions may be asked for security purposes.

#### Resetting your Password - Reseller

To reset your password or for any login issues as a reseller you need to contact your distributor directly.

### Understanding the Interface

|                    |                                 | Cloud Management |                  |                  | (1)               |
|--------------------|---------------------------------|------------------|------------------|------------------|-------------------|
|                    |                                 |                  |                  | 3 2-14           | care Distributor  |
| Cloud Connect      |                                 | 5                |                  |                  |                   |
| R Customer Details | Select Reseller                 | Select           | Customer         |                  |                   |
| Add Customer       | All                             |                  |                  |                  |                   |
| Assign Devices     | Q Search Devices                |                  |                  |                  |                   |
| App Settings       |                                 |                  |                  |                  |                   |
| 🔱 Download         |                                 |                  |                  |                  |                   |
| 📜 Shop Now         | Giobal Search                   | 6                |                  |                  |                   |
| 🕜 Our Blog         | Search Mac Address of Serial No |                  |                  |                  |                   |
| 📜 Contact Us       | L                               |                  |                  |                  |                   |
| [→ Sign Out        | NOTES; hello                    | navin 🕑          |                  |                  |                   |
|                    | Reseller : Navin Babu PTe LTD   |                  |                  |                  | mer : companytest |
| 3CX                | ĸ <sup>a</sup> 🔗 MOD2           | SLNO:<br>TEST2   | MAC1:<br>MAC1_T2 | MAC2:<br>MAC2_T2 | Activate          |

#### Distributor portal interface (Default: Blue)

| a Call4tel         | Cloud Management                | <b>()</b> <sup>*</sup> |
|--------------------|---------------------------------|------------------------|
| 2                  | 0                               | are Reseller           |
| Cloud Connect      |                                 |                        |
| 유 Customer Details | Select Cuztomer                 |                        |
| Assign Devices     | Q Search Devices                |                        |
| App Settings       |                                 |                        |
| ↓ Download         | Global Search                   |                        |
| C Our Blog         | Search Mac Address or Serial No |                        |
| 🔁 Contact Us       |                                 |                        |
| [→ Sign Out        |                                 |                        |
|                    |                                 |                        |
|                    |                                 |                        |
|                    |                                 |                        |
| 3CX                |                                 |                        |

Reseller portal interface (Default: Green)

- 1. Show/ hide navigation panel
- 2. Navigation panel
- 3. Account type
- 4. Account Profile
- 5. Reseller and customer list
- 6. Product search (Serial number or MAC address)

## Show/ Hide Navigation Panel

| Call4tel           |                                  | (     | collitie                        |                     |
|--------------------|----------------------------------|-------|---------------------------------|---------------------|
|                    |                                  |       |                                 |                     |
| G Cloud Connect    |                                  |       |                                 |                     |
| 🙈 Customer Details | Select Reseller                  | .85   | Select Reseller                 |                     |
| Add Customer       | All                              | Ω.    | Al                              |                     |
| Assign Devices     | Q Search Devices                 | n     | Q Search Devices                |                     |
| App Settings       |                                  | ۲     |                                 |                     |
| Download           |                                  |       |                                 |                     |
| Shop New           | Global Search                    | म्र   | Global Search                   |                     |
| 😢 Our Blog         | Search Mac Address or Serial No  | ø     | Search Mac Address or Serial No |                     |
| 🙀 Contact Us       |                                  | ΥR.   |                                 |                     |
| [→ Sign Out        |                                  | D+    |                                 |                     |
|                    | Therefore and the strains        |       |                                 | NOTES : Bello naven |
| 201                | Network Preven Baby Pile LtD     |       | Retailer) Navin Babu Pie Cito   |                     |
| JCX.               | К 🔂 МОД2                         | - 3CX | K MOD2                          |                     |
|                    |                                  | _     |                                 |                     |
| Coll4tel           | c                                |       | Coll4tel                        |                     |
|                    |                                  |       |                                 |                     |
| Claud Connect      |                                  |       |                                 |                     |
| 🙈 Cestamer Details | Select Customer                  | *     | Select Customer                 |                     |
| C Add Customer     |                                  | а<br> | O Investment                    |                     |
| Analys Devices     | C. Seech Devices                 | 6     |                                 |                     |
| + Developed        |                                  |       |                                 |                     |
| 32 they have       | Ciebal Search                    | 'n    | Global Search                   |                     |
| C Cor Mag          | Search Hac Address or Secial No. | 8     | Search Mac Address or Serial No |                     |
| The Constant Us    |                                  | R     |                                 |                     |
| En Sept Det        |                                  |       |                                 |                     |
|                    |                                  |       |                                 |                     |
|                    |                                  |       |                                 |                     |
|                    |                                  |       |                                 |                     |
| 3CX                |                                  |       |                                 |                     |

Press 📃 to open or close the navigation panel. The navigator is divided into 2 parts:

- 1. Device and user management (Direct Management)
- 2. Support and products information (External Link)

### Device Management: Search (Reseller and Customer)

| Call4tel           |                                 | Cloud Management                         | 8                              |
|--------------------|---------------------------------|------------------------------------------|--------------------------------|
|                    |                                 |                                          | Cal4care Distributor           |
| 🛕 Cloud Connect    |                                 |                                          |                                |
| 🔗 Customer Details | Select Reseller 🚺               | Select Customer                          |                                |
| Add Customer       | All                             |                                          |                                |
| Assign Devices     | Q: Search Devices               |                                          |                                |
| App Settings       |                                 |                                          |                                |
| 🕁 Download         |                                 |                                          |                                |
| 👮 Shop Now         | Global Search                   |                                          |                                |
| 🕜 Our Blog         | Search Mac Address or Serial No |                                          |                                |
| 😭 Contact Us       |                                 |                                          |                                |
| 🕞 Sign Out         |                                 | 1                                        |                                |
| 3CX                | <sup>к<sup>2</sup></sup> 💩 NX32 | SLNO: MAC1:<br>N3X220191241 70B3D5043244 | MAC2: Activate<br>7083D5043245 |

| Coll4tel                                                                | Cloud Management                                 |          | ٩.       | rator |
|-------------------------------------------------------------------------|--------------------------------------------------|----------|----------|-------|
| =                                                                       |                                                  | Cal4care | Reseller |       |
| Cloud Connect Customer Octails Add Customer Assign Devices App Settings | Select Customer<br>All ~<br>Q Search Devices     |          |          |       |
| 수 Download<br>및 Shop Naw<br>양 Our Blog<br>및 Contact Us                  | Global Search<br>Search Mac Address or Serial No |          |          |       |
| (+ Sign Ovt                                                             | 4                                                |          |          |       |
| 3CX                                                                     |                                                  |          |          |       |

From the search function distributors can search for their resellers and customers and resellers alike can search for their customers. To perform the search:

- 1. Select the reseller (Option for distributor only)
- 2. Select the customer
- 3. Press Q Search Devices

### Device Management: Search (Devices)

| Call4tel           |                                 | 1         | Cloud Management    | é.                    |                       | 8           |
|--------------------|---------------------------------|-----------|---------------------|-----------------------|-----------------------|-------------|
| =                  |                                 |           |                     |                       | Cal4c                 | Distributor |
| Cloud Connect      |                                 |           |                     |                       |                       |             |
| 🚆 Customer Details | Select Reseller                 |           | Select              | Customer              |                       |             |
| Add Customer       | All                             |           |                     |                       |                       |             |
| Assign Devices     | Q Search Devices                |           |                     |                       |                       |             |
| App Settings       |                                 |           |                     |                       |                       |             |
| 🔶 Download         |                                 |           |                     |                       |                       |             |
| 过 Shop Now         | Global Search                   |           |                     |                       |                       |             |
| 🕜 Our Blog         | Search Mac Address or Serial No |           |                     |                       |                       |             |
| 🛱 Contact Us       | Ļ                               |           |                     |                       |                       |             |
| [→ Sign Out        |                                 | NOTES : 🗹 |                     |                       |                       |             |
| 3CX                | к <sup>а</sup> 🛞 NX32           | SI        | LNO:<br>3X220191241 | MAC1:<br>70B3D5043244 | MAC2:<br>7083D5043245 | Activate    |

You can search for devices from the global search function. Simply enter the Mac Address or Serial Number of the devices to perform the search. Refresh your browser (F5) before performing a search.

#### **Device Management: Device information**

| Call4tel           |                                 |                     | Cloud Manager    | nent             |                    | 2              |
|--------------------|---------------------------------|---------------------|------------------|------------------|--------------------|----------------|
| ≡                  |                                 |                     |                  |                  | Cal4car            | e Distributor  |
| Cloud Connect      | Global Search                   |                     |                  |                  |                    |                |
| R Customer Details | Search Mac Address or Serial No |                     |                  |                  |                    |                |
| 💢 Add Customer     |                                 |                     |                  |                  |                    |                |
| 🔲 Assign Devices   | 2                               | NOTES :             |                  |                  |                    |                |
| App Settings       |                                 |                     |                  |                  |                    |                |
| 🕁 Download         | к <sup>л</sup> 🔒 NX32           |                     | SLNO:            | MAC1:            | MAC2:              | Activate       |
| 🛱 Shop Now         |                                 |                     | N3A220131241     | 70505045244      | 70505045245        |                |
| 🕜 Our Blog         |                                 | 0                   | _                |                  |                    |                |
| 🛱 Contact Us       | 2                               | NOTES : hello navin | C                | <b>a</b>         |                    |                |
| 🕞 Sign Out         | Reseller : Navin Babu PTe LTD   |                     |                  |                  | Custome            | r: companytest |
|                    | 0 🖆 🧧 🐣 мода                    |                     | SLNO:<br>3 TEST2 | MAC1:<br>MAC1_T2 | MAC2:<br>5 MAC2_T2 | Activate       |
| 3CX                |                                 |                     |                  |                  |                    |                |

- 1. Expand the view of selected device
- 2. Device Name
- 3. Device Serial Number
- 4. MAC Address (WAN Port)

- 5. MAC Address (LAN Port)
- 6. Device Status (Online/ Offline) F5 to refresh status
- 7. Notes for the device
- 8. Device Owner and Reseller

### Device Information – Expanded

Distributor View:

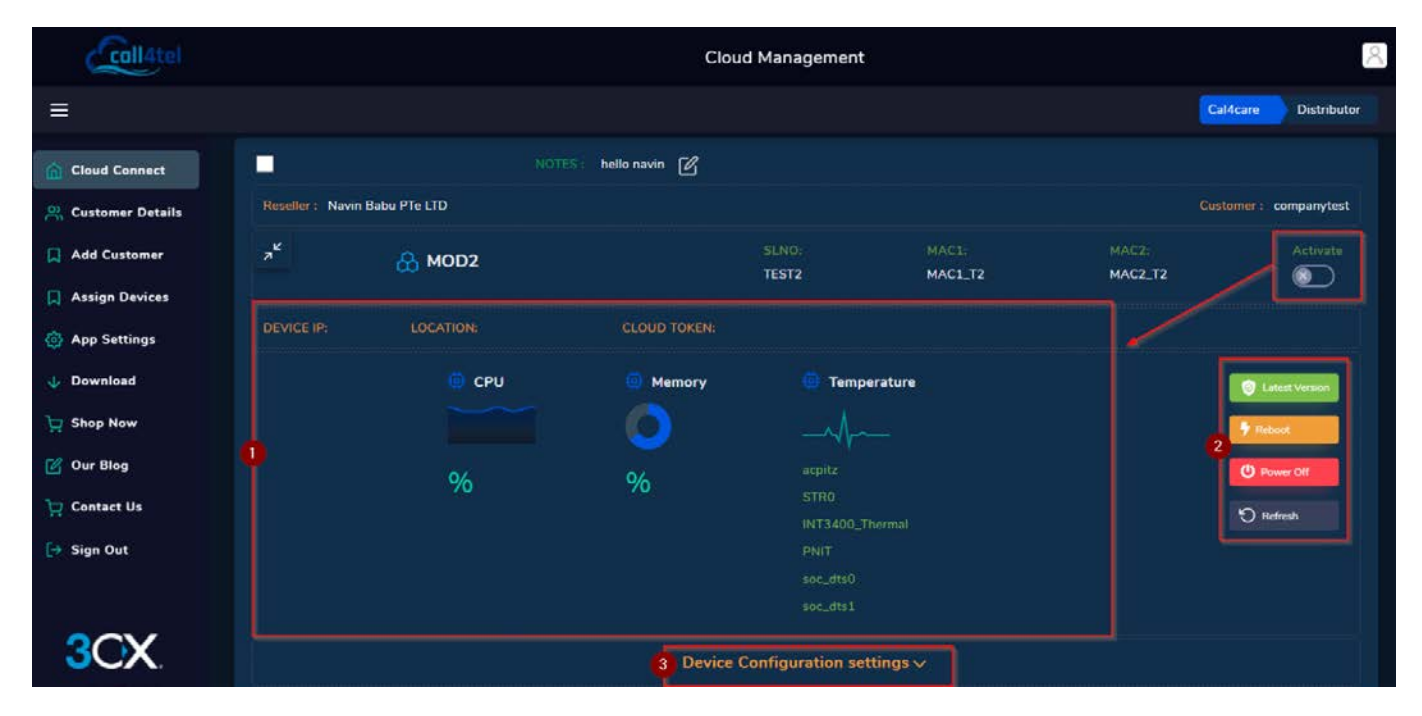

Reseller View:

| Distributor : |       | Notes : 🛛       |                        |                   |       | Fireware V1.23                                     |
|---------------|-------|-----------------|------------------------|-------------------|-------|----------------------------------------------------|
| <sup>,</sup>  | 1X96  | 🖸 LAN           | SLNO:                  | MAC1:             | MAC2: | Activate                                           |
|               | LOCAT | fion: SINGAPORE | CLOUD TOKEN: VJ        | BGT18UY3DZAK5RTLR |       |                                                    |
| LAN           | Ф СРО | Ø Memory        | 🔅 Tempe                | rature            |       | <ul> <li>Latest Version</li> <li>Reboot</li> </ul> |
|               | 1%    | 2%              |                        | -44               |       | O Power Off                                        |
|               |       | 2<br>Det        | vice Configuration set | tings 🗸           |       | U Remish                                           |

1. The display panel shows the device's status. CPU & Memory, temperature, IP Address, location of the device, and cloud token if applicable. Values are only shown if the device is online (Active).

2. Use this panel to update, reboot, shutdown or refresh the device.

3. Remote configuration settings (IP, firewall, SIP, etc).

#### Device Configuration settings ~

| r<br>IP Config                                                 | <b>D</b><br>Firewall               | <mark>នទីន</mark><br>SIP Connect | <b>\$</b><br>Settings | Dipdates   |   |
|----------------------------------------------------------------|------------------------------------|----------------------------------|-----------------------|------------|---|
| <ul> <li>Obtain an IP ac</li> <li>Use the following</li> </ul> | ldress automatics<br>•g IP address | slly                             |                       |            |   |
|                                                                | Address                            | 192 168                          | 101 1                 |            |   |
| LAN                                                            | Netmask (                          | 255 255                          | 255 0                 |            |   |
| Update IP Details                                              | Gateway                            | 192 168                          | 101 1                 |            |   |
|                                                                |                                    |                                  |                       | 🕝 Update U | N |

If the device is active (Online), it will display the CPU and memory status, as well as the LAN and WAN connection. (Press F5 to refresh the status)

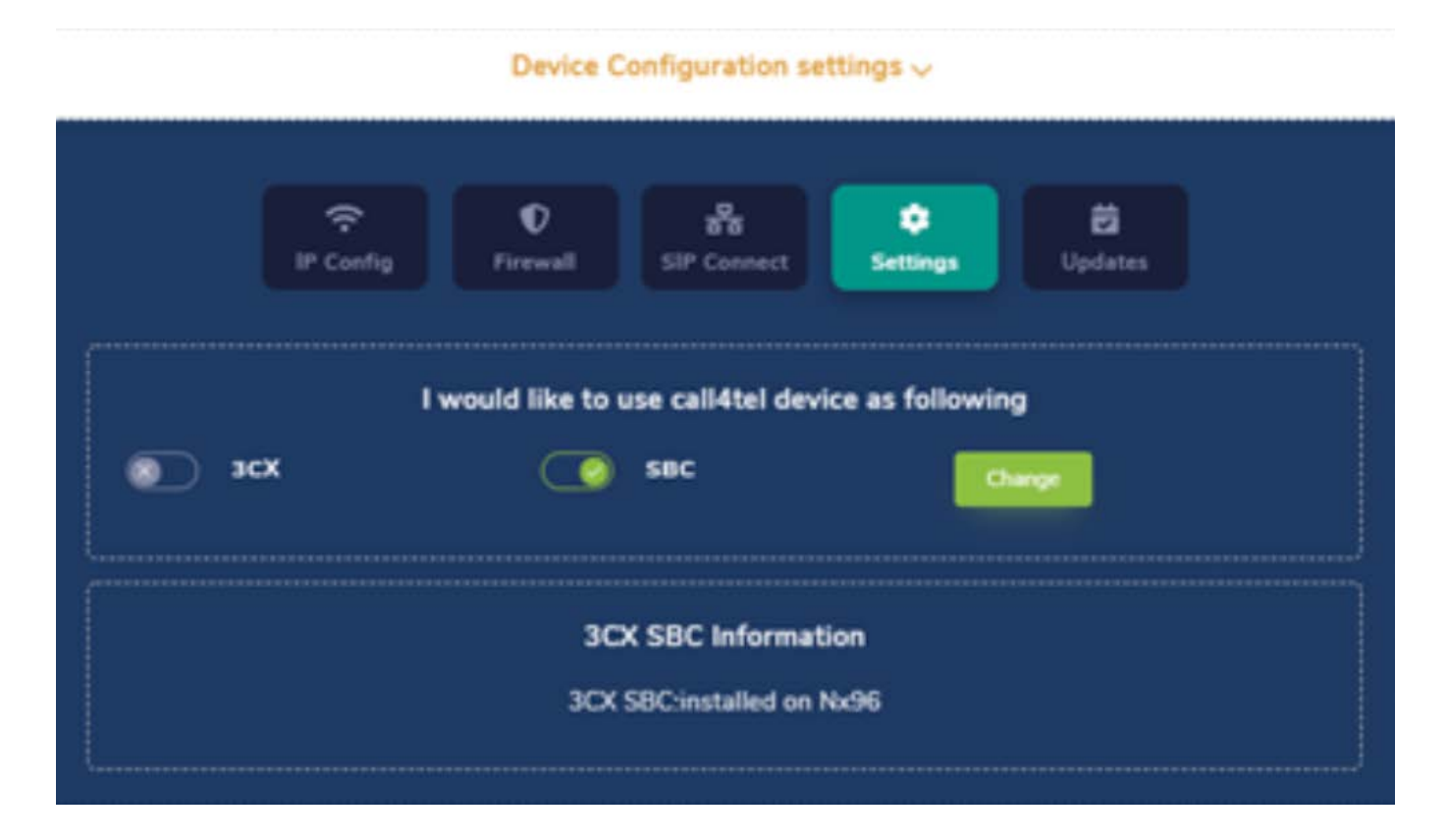

It will also display the IP address and role for which the device has been configured. Detail configuration is referred to in the next chapter of this manual. Device

### **Configuration: IP Address**

| P Config                                                       | Image: Pricewall     Image: Pricewall       Image: Pricewall     SIP Connect       SIP Connect     Settings | Updates      |
|----------------------------------------------------------------|----------------------------------------------------------------------------------------------------|--------------|
| <ul> <li>Obtain an IP ac</li> <li>Use the following</li> </ul> | ldress automatically<br>ng IP address                                                                       |              |
| LAN<br>Update IP Details                                       | Address                                                                                                    |              |
| Obtain an IP ac                                                | Idress automatically                                                                                        | C Update LAN |
| WAN<br>Update IP Details                                       | Address Address Netmask Gateway                                                                             |              |
|                                                                |                                                                                                    | C Update WAN |
| DNS Information<br>DNS<br>Update IP Details                    |                                                                                                    |              |
|                                                                |                                                                                                    | C Update DNS |

Both the LAN and WAN can be configured remotely via the management portal. It's recommended to have a static IP address (both for LAN and WAN) to the device(s) for management purposes. DNS should be configured to allow for address translation onto the Internet.

## Device Configuration: Firewall

|                            | IP Config         | <b>D</b><br>Firewall | SIP Connect | <b>¢</b><br>Settings | 🗭<br>Updates |  |
|----------------------------|-------------------|----------------------|-------------|----------------------|--------------|--|
| To allow TCI<br>Allow Port | P/UDP ports in OS | IP Table update      | here.       |                      |              |  |
|                            | CP                | UDP                  | ۲           | Both                 |              |  |
|                            |                   |                      |             |                      |              |  |

By default, all traffic is allowed through the firewall. Further configure your device in order to block certain traffic and increase device security.

### **Device Configuration: SIP Connect**

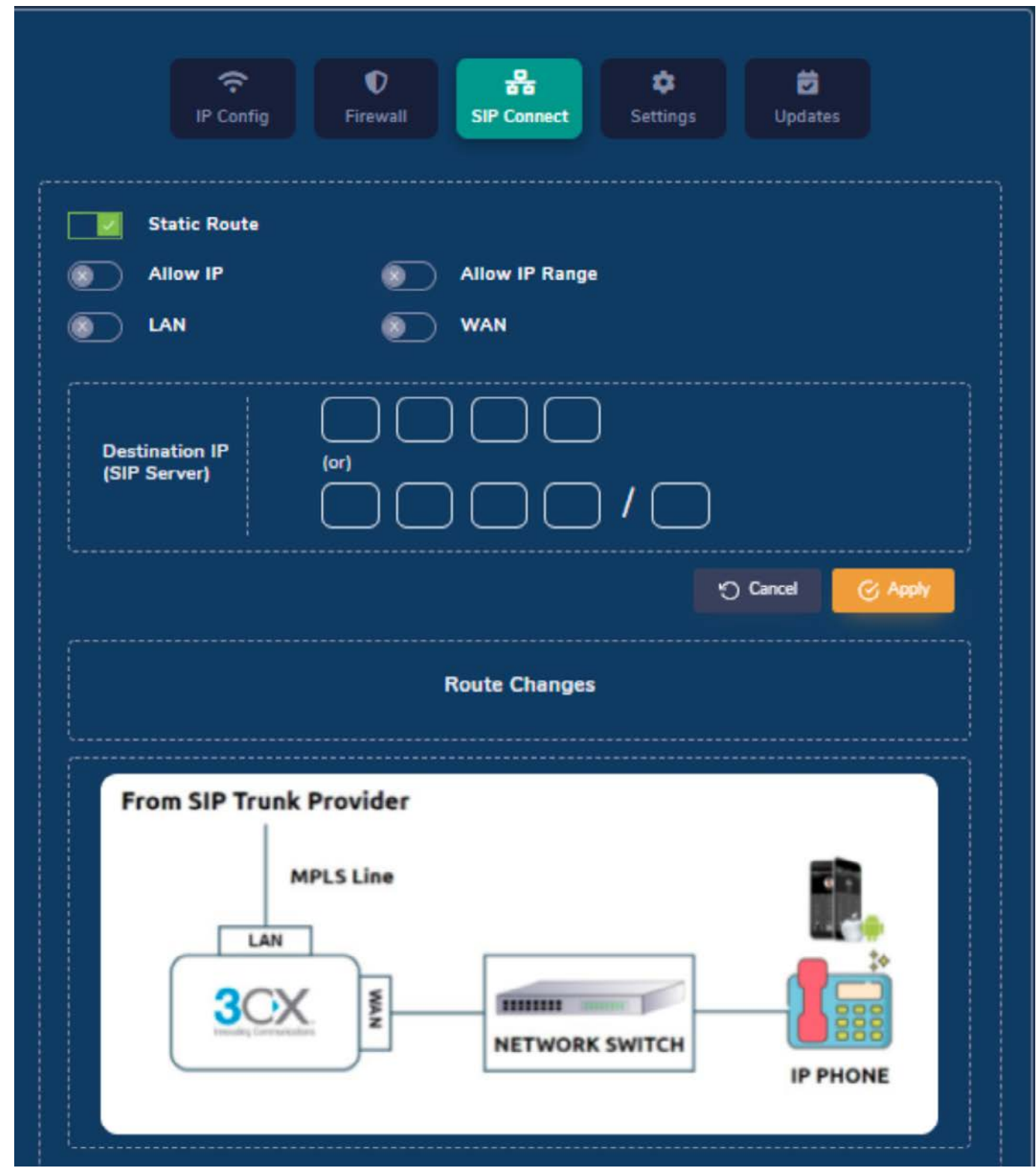

SIP (Session Initiation Protocol) configuration enable SIP trunk MPLS Line configuration to communicate with the SIP provider (SIP Server) through MPLS Line. Once you connect to the interface, route the traffic to your SIP trunk provider. Select the interface you connected the MPLS line and enter the destination's IP address

### **Device Configuration: Settings**

| IP                                               | Config | <b>D</b><br>Firewall | 문<br>SIP Connect | Settings | Updates |  |  |
|--------------------------------------------------|--------|----------------------|------------------|----------|---------|--|--|
| I would like to use call4tel device as following |        |                      |                  |          |         |  |  |
|                                                  |        |                      |                  |          |         |  |  |

You can only assign one role per device.

3CX: If the environment does not have a 3CX server, this will be the mandatory configuration.

SBC: For branch offices with more than 5 users, it is advised to have an SBC configured to simplify and streamline the communication between remote locations as well as enhance security and QoS.

Select the correct role and press change (all previous settings will be removed). Reconfigure the device to the desired role.

Alternatively, you may change the configuration of the device via Direct Web Access. The default port is 5448 (ensure the port is mapped in the firewall for external access).

### **Device Configuration: Updates**

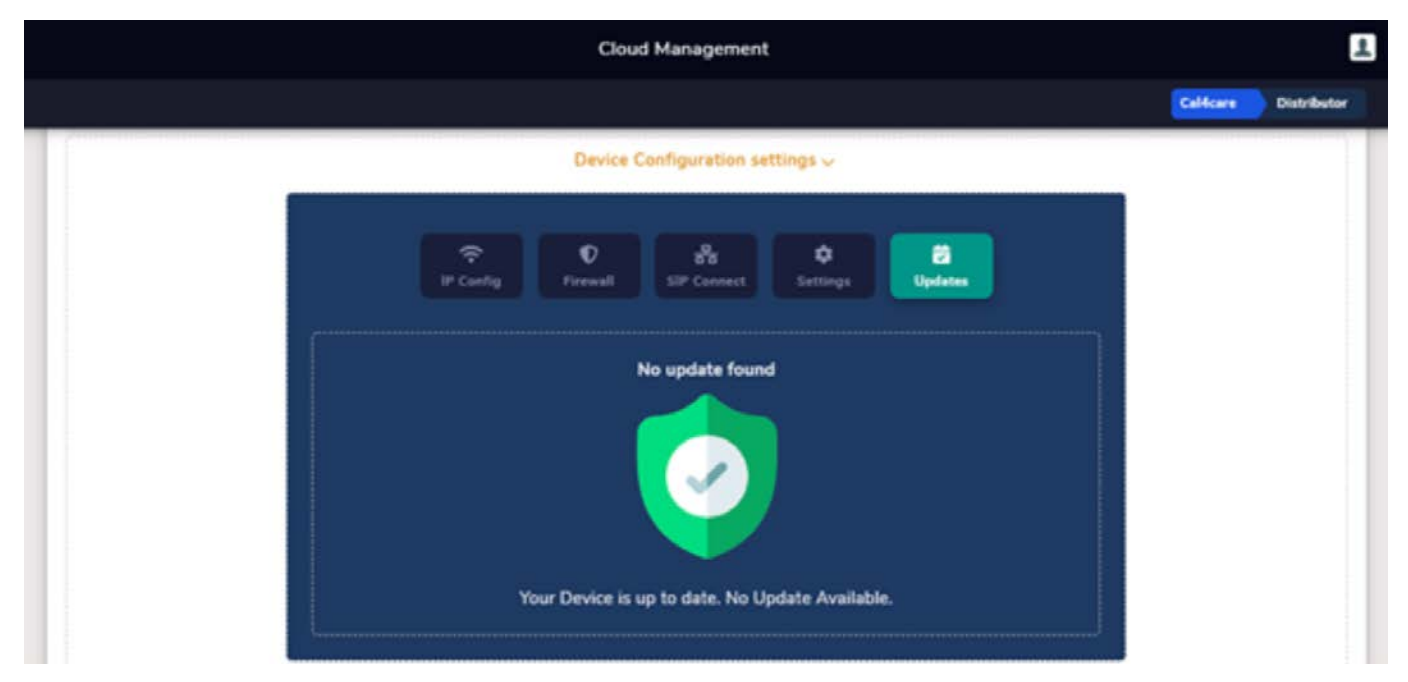

If there is a new Call4tel portal release, it will be indicated here.

#### **Account Profile**

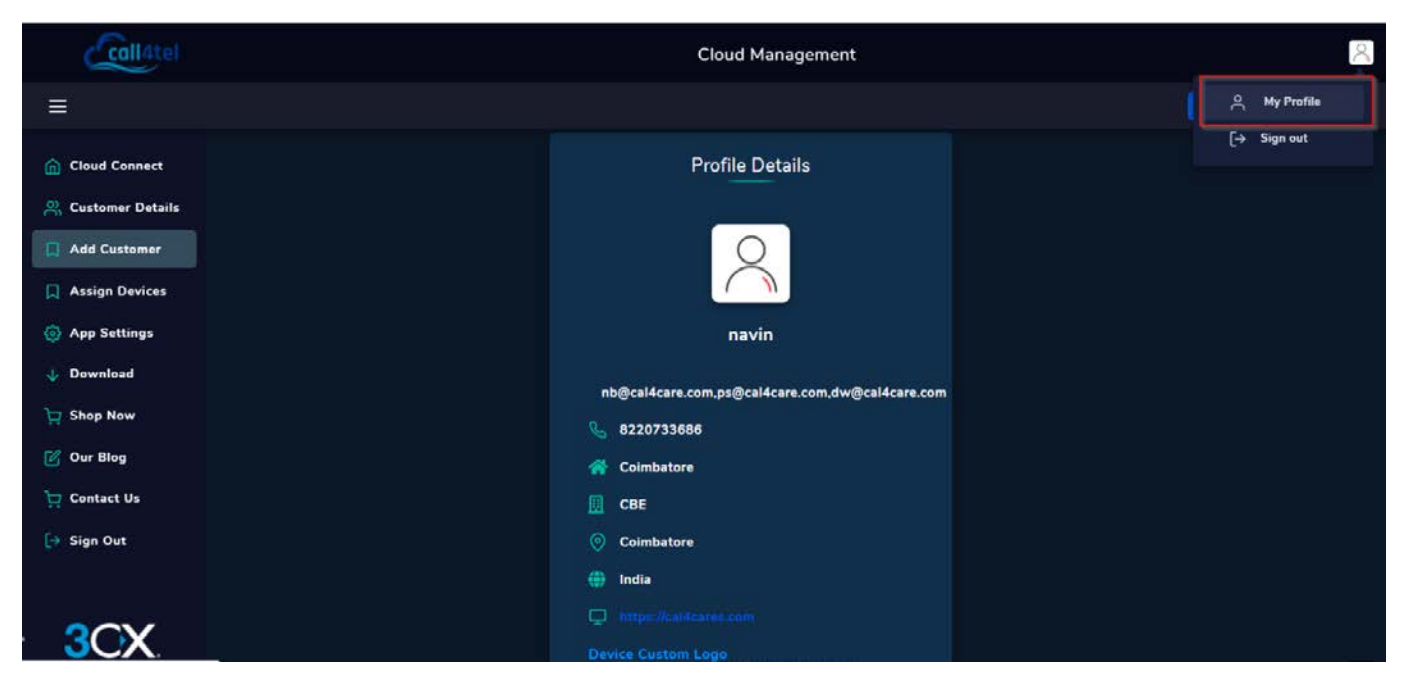

The "My Profile" option shows the user information. Profile information can only be edited by super admins. Contact Cal4Care for support.

#### **Assign Devices**

| Coll4tel            |                 |               | Cloud        | Management |              |                    | 2                    |
|---------------------|-----------------|---------------|--------------|------------|--------------|--------------------|----------------------|
|                     |                 |               |              |            |              |                    | Cal4care Distributor |
| Cloud Connect       | + Assign        |               |              |            |              |                    |                      |
| Customer Details    |                 | Q             |              |            |              |                    |                      |
| Assign Devices      | Serial No       | WAN address   | LAN address  | License    | Device Model | Reseller           | Customer             |
| App Settings        | N3X220191241    | 7083D5043244  | 70B3D5043245 |            | Nx32         |                    |                      |
| 🔱 Download          | test2           | mac1_t2       | mac2_t2      |            | mod2         | Navin Babu PTe LTD | companytest          |
| Shop Now            |                 |               |              |            |              |                    |                      |
| 🗹 Our Blog          |                 |               |              |            |              |                    |                      |
| 过 Contact Us        |                 |               |              |            |              |                    |                      |
| G Sign Out          |                 | <i>6</i> - 1  |              |            |              |                    |                      |
| 1. Select the devic | e you want to a | assign and cl | ick on the   | + Assign   | button.      |                    |                      |

| Add Customer   | Searc | n.,. | ľ  | Select Customer    | ×      |             |  |
|----------------|-------|------|----|--------------------|--------|-------------|--|
| Assign Devices |       |      | W  | Select distributor |        | evice Model |  |
| App Settings   |       |      | 70 |                    |        | N×32        |  |
| Shop Now       |       |      |    |                    |        |             |  |
| 🗹 Our Blog     |       |      |    | 2 Apply            | Cancel |             |  |
| Contact Us     |       |      |    |                    |        |             |  |

2. A drop down with the company list (resellers or end-users) will appear, select the company and click "Apply".

### App Setting

| Call4tel           | Cloud Management        |                      |  |  |  |
|--------------------|-------------------------|----------------------|--|--|--|
| ≡                  |                         | Cal4care Distributor |  |  |  |
| Cloud Connect      |                         |                      |  |  |  |
| R Customer Details | Theme Settings          |                      |  |  |  |
| Add Customer       | Selected White          | )                    |  |  |  |
| Assign Devices     | Cidabas & Handas Thomas |                      |  |  |  |
| App Settings       |                         |                      |  |  |  |
| ↓ Download         |                         |                      |  |  |  |
| 📜 Shop Now         | Save Changes            |                      |  |  |  |
| Contact lie        |                         |                      |  |  |  |
|                    |                         |                      |  |  |  |
|                    |                         |                      |  |  |  |

From here you can personalize the interface and change the theme.

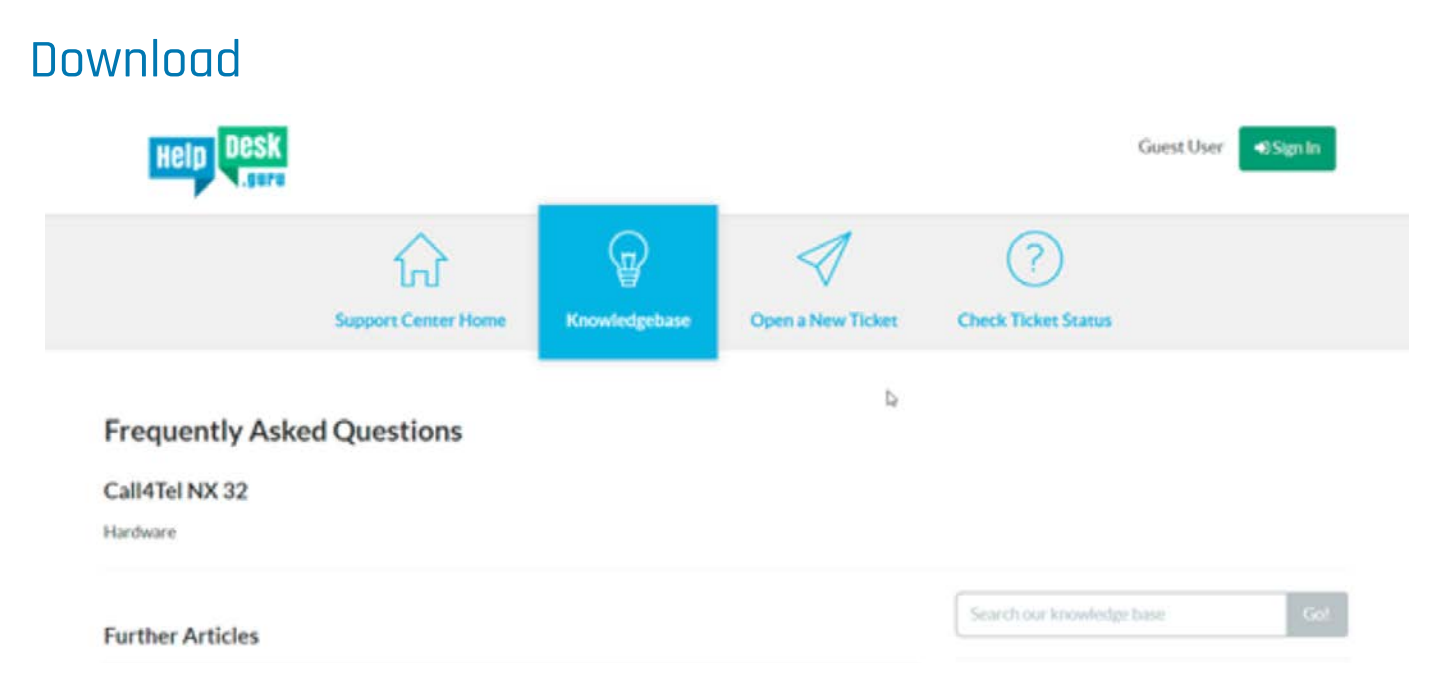

The "Download" option will redirect you to the Knowledgebase. Alternatively, you can access the site from this address: <u>https://helpdesk.guru/kb/faq.php?cid=21</u>